## Kopiowanie wszystkich plików

Wszystkie filmy lub zdjęcia zarejestrowane w tym urządzeniu zostaną kopiowane.

Można też wybrać i skopiować tylko filmy lub zdjęcia, które nigdy nie zostały skopiowane.

1 Wybierz tryb filmu lub zdjęcia.

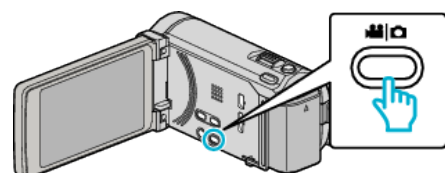

2 Puknij "UTWÓRZ ZE WSZYSTKICH" (film) lub "ZAPISZ WSZYSTKO" (zdjęcie).

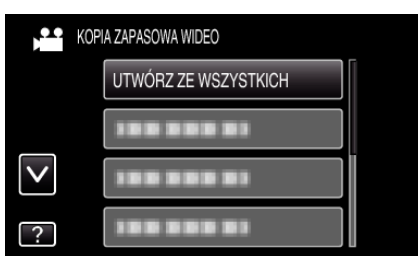

3 Puknij nośnik, aby skopiować.

| 💾 UTWÓRZ ZE WSZYSTKICH |         |  |  |
|------------------------|---------|--|--|
| WYBIERZ NOŚNIK DO      |         |  |  |
| 0100.1001112           |         |  |  |
|                        |         |  |  |
|                        | KARTASD |  |  |
| ?                      |         |  |  |

4 Puknij potrzebną metodę.

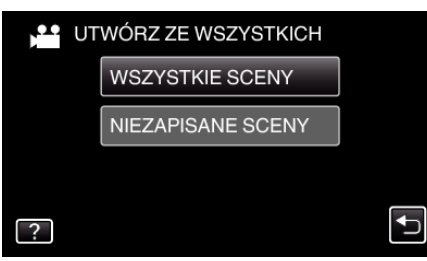

- "WSZYSTKIE SCENY" (film)/"WSZYSTKIE ZDJĘCIA" (zdjęcie): Wszystkie filmy lub zdjęcia w tym urządzeniu są kopiowane.
- "NIEZAPISANE SCENY" (film)/"NIEZAPISANE ZDJĘCIA" (zdjęcie):

Filmy lub zdjęcia, które nigdy nie były kopiowane są automatycznie wybierane i kopiowane.

5 Puknij "WYKONAJ".

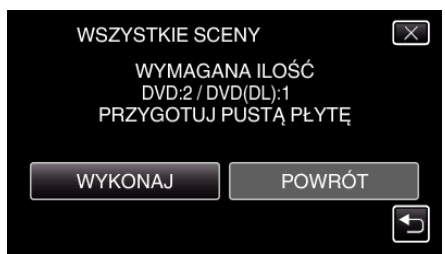

• Zostanie wyświetlona liczba płyt wymaganych do skopiowania plików.

Przygotuj odpowiednią liczbę płyt.

6 Puknij "TAK" lub "NIE". (tylko w trybie 💾)

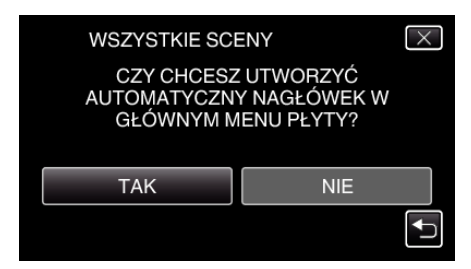

- Po wybraniu "TAK", filmy o podobnych datach nagrania zostaną wyświetlone w grupach.
- Po wybraniu "NIE", filmy będą wyświetlane według dat nagrania.
- 7 Puknij "WYKONAJ".

| WSZYSTKIE SCENY                |           |  |  |
|--------------------------------|-----------|--|--|
| POZOSTAŁY<br>DVD 2<br>DVD(DL)1 |           |  |  |
| WYKONAJ                        | ZATRZYMAJ |  |  |
|                                |           |  |  |

- Gdy pojawi się napis "WŁÓŻ NASTĘPNĄ PŁYTĘ", zmień płytę.
- 8 Po zakończeniu kopiowania, puknij "OK".

| WSZYSTKIE SCENY |  |  |
|-----------------|--|--|
| ZAKOŃCZONO      |  |  |
|                 |  |  |
| ОК              |  |  |
|                 |  |  |
|                 |  |  |

9 Naciśnij i przez co najmniej dwie sekundy przytrzymaj przycisk d, aby wyłączyć to urządzenie i odłączyć kabel USB.

## **OSTROŻNIE :** -

- Przed zakończeniem kopiowania, nie wyłączaj zasilania ani nie wypinaj kabla USB.
- Nie można skopiować plików, które podczas odtwarzania nie będą wyświetlane na ekranie indeksu.

## UWAGA :

 Aby sprawdzić utworzony dysk, postępuj zgodnie z "Odtwarzanie płyt w zewnętrznych napędzie Blu-ray" (IFS str. 0)".